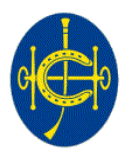

香港賽馬會 The Hong Kong Jockey Club

# Symantec VIP Access Security Token Installation Guide

Version: 1.0 Date: 08 Nov 2015

© 2015 The Hong Kong Jockey Club

# TABLE OF CONTENTS

| 1 | Overview                                               | 3  |
|---|--------------------------------------------------------|----|
| 2 | How to use this guide                                  | 3  |
| 3 | Installing the software token on smartphones           | 4  |
| 4 | Installing the software token on desktops or notebooks | 5  |
| 5 | Registering Credential ID                              | 10 |

#### 1 Overview

The HKJC Supplier Portal is a secure online platform for suppliers to perform self-service functions such as invoicing, submitting tenders, etc. To access the Portal, you will need to have the following for authorization:

- (a) user name & password
- (b) a one-time password

Screenshot of the HKJC Supplier Portal login page.

| 香港赛馬會<br>The Hong Kong Jockey Club |                                    |
|------------------------------------|------------------------------------|
|                                    |                                    |
|                                    | Login                              |
|                                    | Enter your user name and password. |
|                                    | * User Name                        |
|                                    | * Password                         |
|                                    | * One Time Password                |
|                                    | Login Cancel                       |
|                                    | Login Assistance                   |
| Select a Language:<br>English      |                                    |

To become an authorized user, please follow:

- Section 2 to 4: To install the software required for generating a one-time password.
- Section 5: To complete registration for obtaining a user name and password.

## 2 How to use this guide

You can download and install the software token on various devices:

- If you are using smartphones, please go to section 2.
- If you are using desktops or notebooks, please go to section 3.

#### 3 Installing the software token on smartphones

- a) Search for "Symantec VIP Access" in Google Play or Apple App Store.
- b) Download and install the application on the smart phone.
- c) Launch the application, note the 12-digit VIP Credential ID.

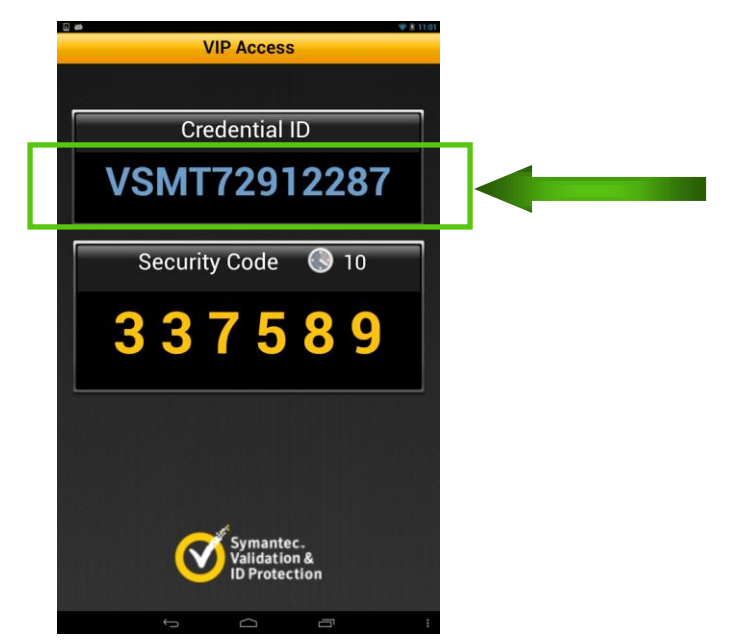

d) Go to section 5 'Registering Credential ID'.

#### Important:

• To transfer Symantec VIP Access to a new mobile phone, it is necessary to re-register Symantec VIP Access on the new mobile phone. Please follow section 5 Registering Credential ID.

#### 4 Installing the software token on desktops or notebooks

a) Open internet browser and enter the following URL:

https://idprotect.vip.symantec.com/desktop/download.v

b) There are 2 versions available for download - Windows and Mac. Click on the desired version. Please note the version in the screen below may vary from the web page you actually visit.

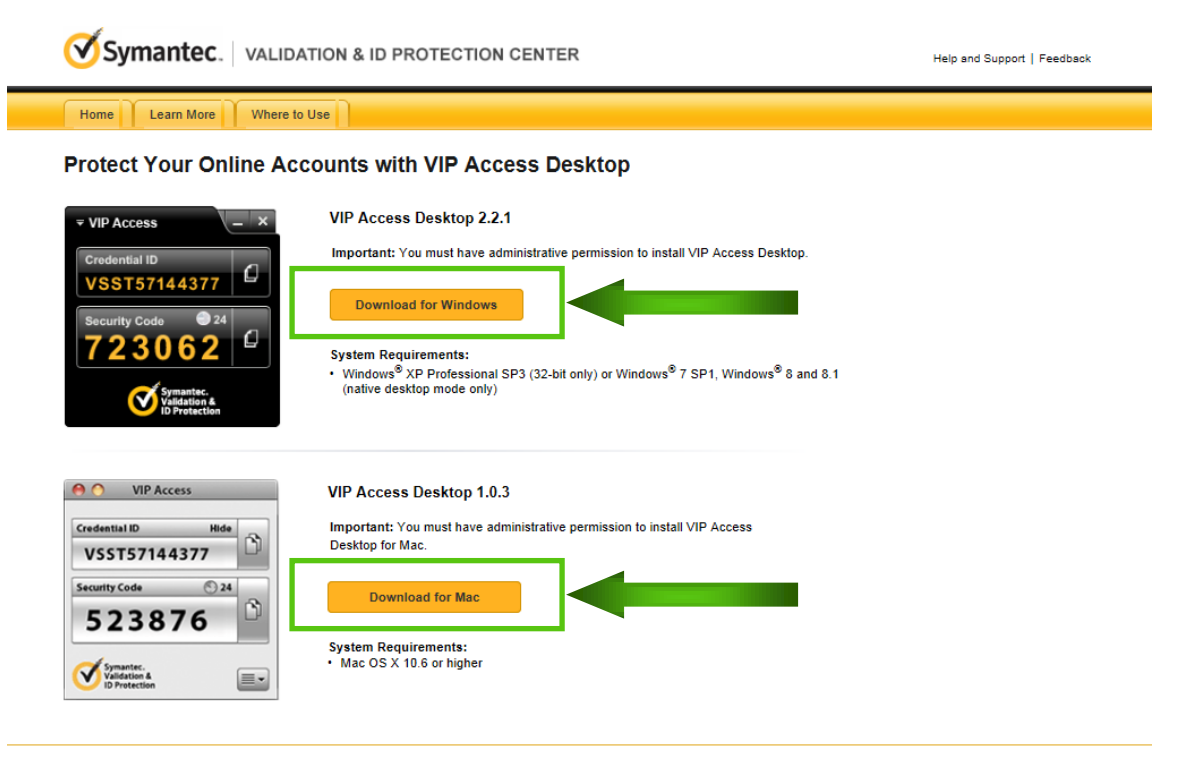

Legal Notices | Privacy | Repository | © 2015 Symantec Corporation

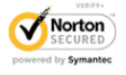

c) After clicking on the version required, click 'Save and Run'.

| _ | Synance. Validation and Profession Genter                                                                                                    | Help and Support   Feedback |
|---|----------------------------------------------------------------------------------------------------|-----------------------------|
|   | Home Learn More Where to Use                                                                                                    |                             |
|   | Download and Install VIP Access Desktop - Windows                                                                                                    |                             |
|   | Your download should begin soon. If the download does not start, click here                                                                                                    |                             |
|   | Depending on your security settings, you may see one or more screens similar to these examples.<br>Acknowledge each security screen, as security warnings are normal and part of the download process.                                  |                             |
|   | Click this message at the top of your browser and select Download File.                                                                                                    |                             |
|   | To help protect your security, Internet Explorer blocked this site from downloading files to your computer. Click here for options                                                                                                    | ×                           |
|   | Run the file for installing VIP Access Desktop.                                                                                                    |                             |
|   | File Download - Security Warning                                                                                                    |                             |
|   | Verse Versesseur en en en en en en en en en en en en en                                                                                                    |                             |
|   | The VIP Access Setup Wizard will guide you through the installation process. After your installation has<br>completed, go to All Programs from the Start menu of your Windows taskbar. Select VIP Access and launch<br>the application. |                             |
|   | Legal Notices   Privacy   Repository   @ 2015 Symanice Corporation                                                                                                    | Notes                       |
|   |                                                                                                    |                             |
|   |                                                                                                    |                             |
|   |                                                                                                    |                             |
|   |                                                                                                    |                             |
|   |                                                                                                    |                             |

d) The setup wizard window will pop up after the download is completed. Click 'Next'.

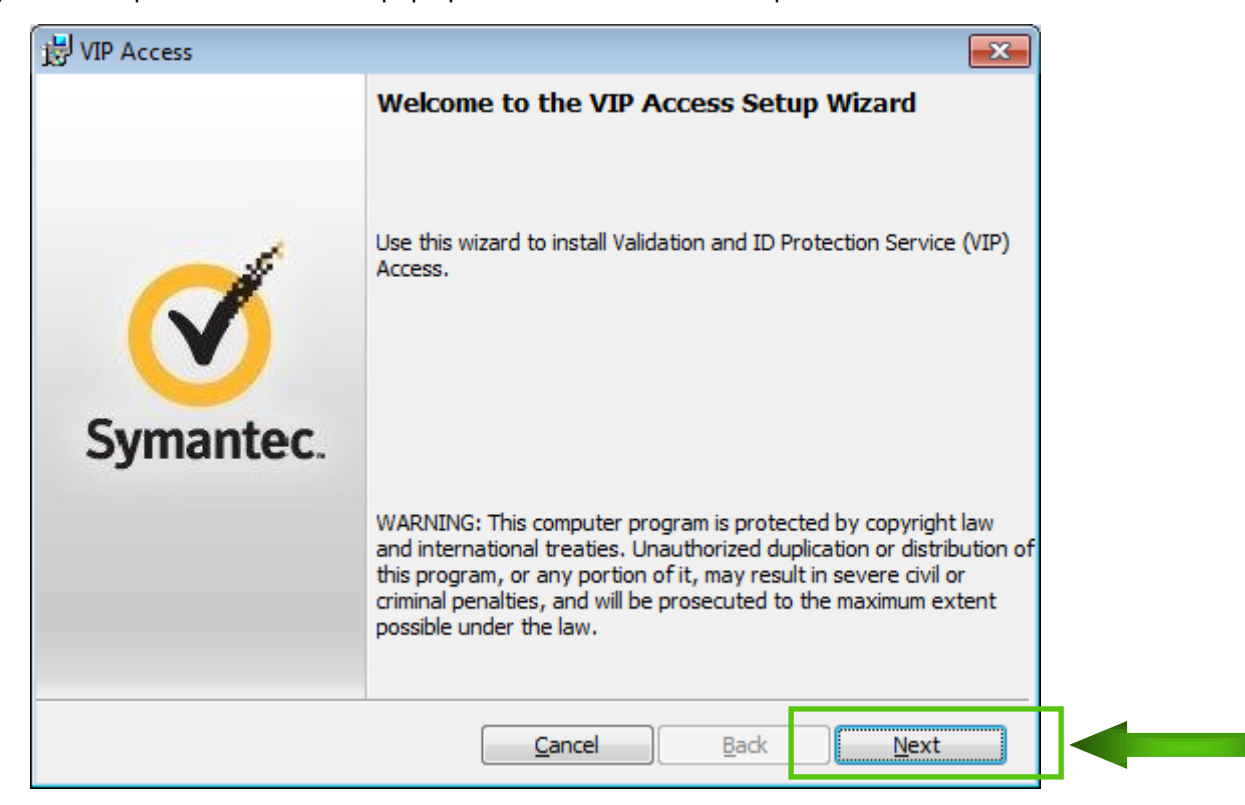

e) Review the terms in the license agreement, click 'I accept the terms in the license agreement' and then 'Next'.

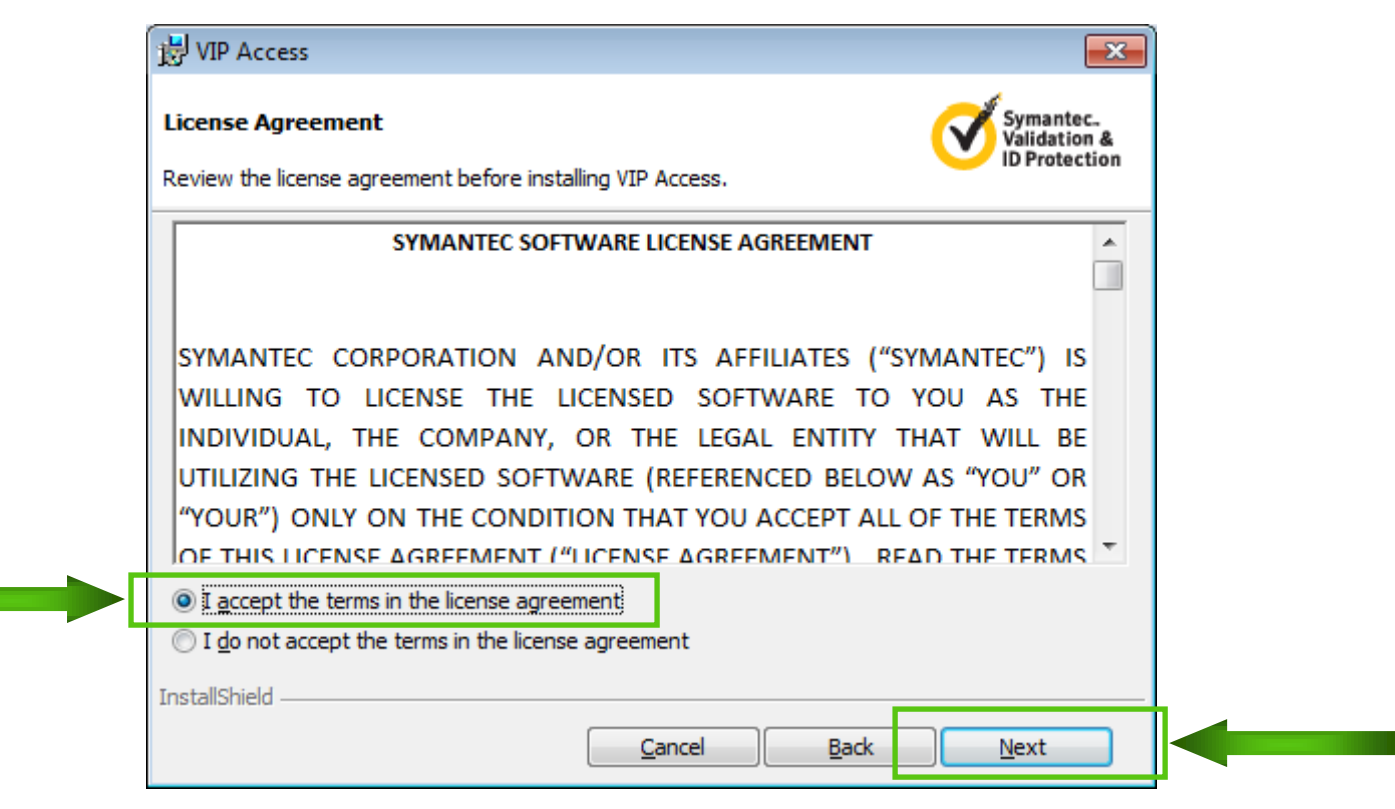

f) Click 'Next' for accepting the default installation location.

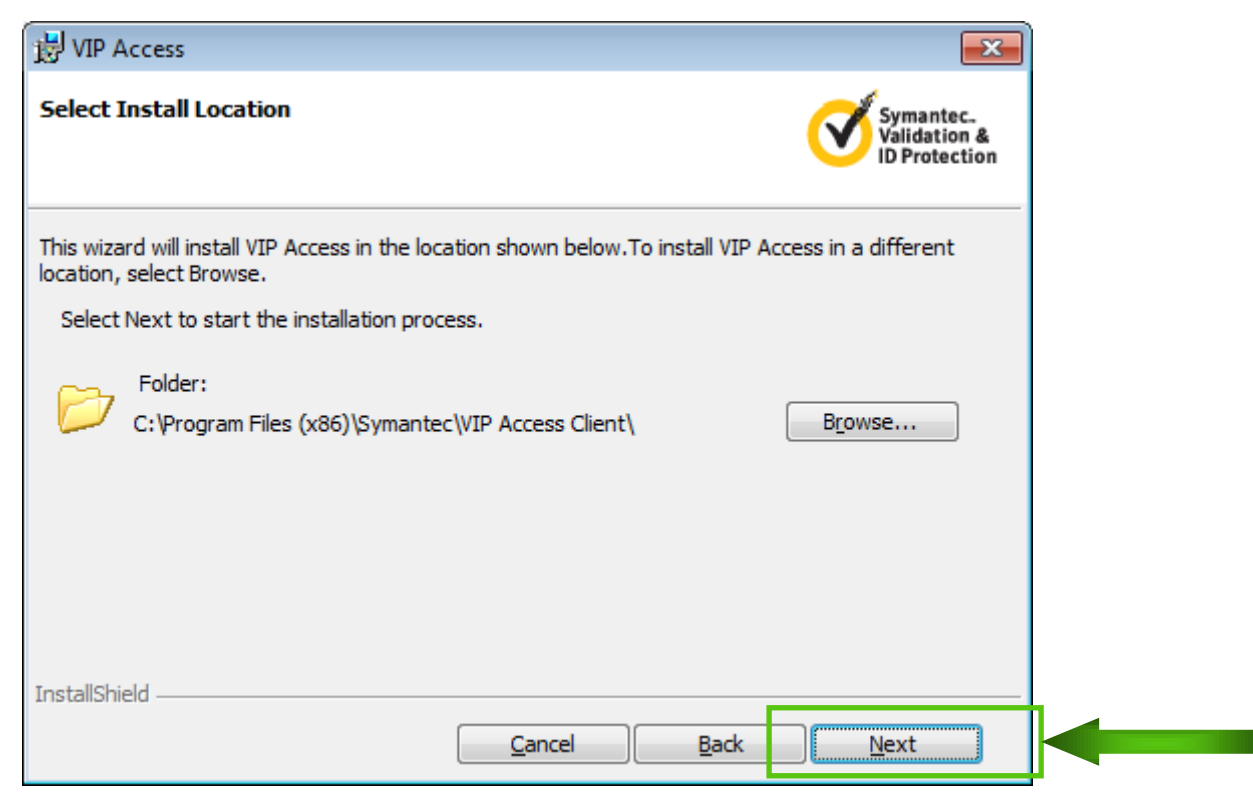

g) Click 'Install'.

![](_page_7_Picture_2.jpeg)

h) When the installation completes, click 'Finish'.

| 🔡 VIP Access |                                                                       |
|--------------|-----------------------------------------------------------------------|
|              | InstallShield Wizard Completed                                        |
| Symantec.    | VIP Access installed successfully.                                    |
|              | Note: Go to All Programs from the Start menu to launch VIP<br>Access. |
|              | Cancel Back Finish                                                    |

i) Launch VIP Access from your desktop computer or notebook, note the 12-digit VIP Credential ID.

![](_page_8_Picture_2.jpeg)

j) Go to section 5 'Registering Credential ID'.

## 5 Registering Credential ID

Once you have installed the software token on your chosen device, please email the following information to <u>supplierportal@hkjc.org.hk</u> for verification and registration:

- 12-digit VIP Credential ID
- Company Name
- Contact Person

**NOTE:** Your sender email address should be one of below which has been previously registered with the Hong Kong Jockey Club:

- Email of 'Contact Information for PO Purpose'
  OR
- Email of 'Contact Information for RFQ Purpose' OR
- Email of 'Contact Information for Payment Purpose'

| Basic Information              |                             | Company Details            | Additional Information |                     | Attachments           |         |              |
|--------------------------------|-----------------------------|----------------------------|------------------------|---------------------|-----------------------|---------|--------------|
| rospective Suppl               | er Registratio              | n: Additional              | Details                |                     |                       |         |              |
| ank label for instruction      | on text                     |                            |                        |                     | Save For Later        | Back St | ep 2 of 4 Ne |
|                                | Co<br>Alternate S           | mpany Name<br>upplier Name | ABCD Company           |                     |                       |         |              |
|                                | J                           | Note to Buyer              |                        | ^                   |                       |         |              |
|                                |                             |                            |                        | +                   |                       |         |              |
| Address Dook                   | No                          | te to Supplier             |                        |                     |                       |         |              |
| AUGUESS DOOK                   |                             |                            |                        |                     |                       |         |              |
| At least one entry is r        | equired.                    |                            |                        |                     |                       |         |              |
| Create   🔯 😂 🗋                 | n 😳                         | 2                          |                        |                     |                       |         |              |
| vddress Name                   | Idress Name Address Details |                            | 10/                    |                     | Purpose               | Update  | Delete       |
| Hong Kong 20 Austin Road, Hong |                             | Kong                       | 1                      | Payment, Purchasing | /                     |         |              |
| Contact Directory              |                             |                            |                        |                     |                       |         |              |
| ATE                            |                             |                            |                        |                     |                       |         |              |
| Create 1 53 C                  | ð ð                         |                            |                        |                     |                       |         |              |
|                                | ist Name 🛆                  | Phone                      | Email                  |                     | Requires User Account | Update  | Delete       |
| First Name La                  |                             |                            |                        |                     |                       |         |              |

Upon receiving your credential ID and information, a reply email with user name and password will be sent to you to confirm your registration.